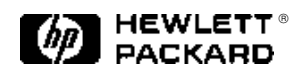

## HP Internet Advisor — LAN Internet Advisor 8.0

Significant enhancements to the HP Internet Advisor for LAN are included in the 8.0 software release.

### **Internet Advisor 8.0**

HP Internet Advisor 8.0 transforms data into meaningful diagnostic information. Constantly monitoring the traffic on your Ethernet, Token-Ring or FDDI LAN, the Internet Advisor reduces thousands of frames to a handful of significant events. It watches continuously for router misconfigurations, slow file transfers, inefficient window sizes, connection resets, and many other problems. And it does this for each protocol stack you have running, all in real time — as events actually occur.

Internet Advisor 8.0 provides an instantaneous, graphical representation of your network's health. On a single screen, you'll see summaries of all the important network parameters — displays results of Vital Signs, Protocol Statistics, Expert Commentator and Node Discovery measurements, plus a continuous plot over time of network utilization and network health. Internet Advisor lets you use this information to identify network problems quickly - and to drill down directly to the data you need to resolve these problems.

Internet Advisor 8.0 displays network health and utilization, plotted

graphically over time. Network health — a quick, visual indicator of the health of the LAN — is measured by tracking warning events, alert events and errored frames as they are observed on the network. A perfect network would have a health rating of 100 percent. On a real network, each error, warning and alert event reduces the network health percentage by a user-defined weighting factor.

### HP Internet Advisor—LAN problem solving series — No. 15

Observing network health and comparing it to the instantaneous utilization over time allows you to spot network performance problems at a glance. Normally, as network utilization rises, network health will decreases onewhat. If network health decreases dramatically or decreases during times of low utilization, your network probably has a significant problem. The Internet Advisor alerts you immediately if network health ever falls below the user-defined threshold.

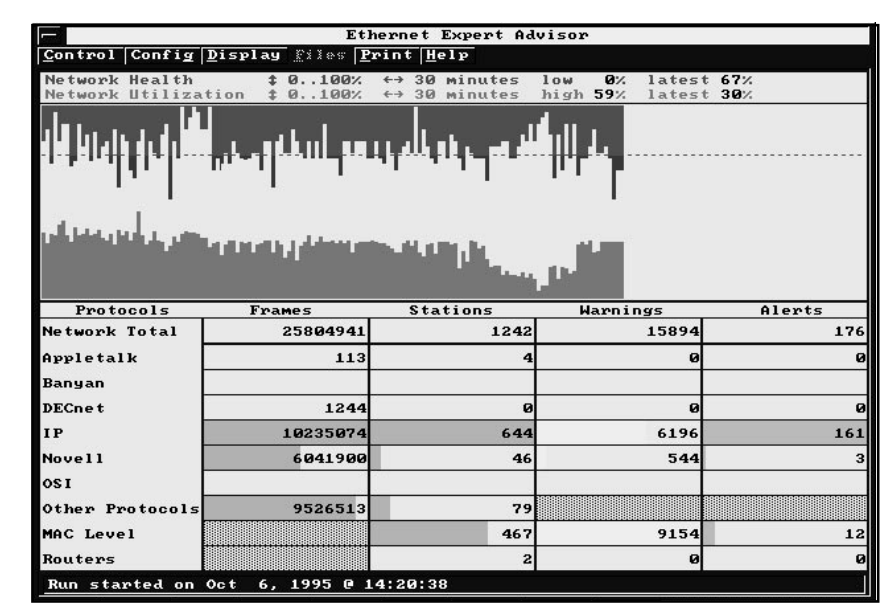

Internet Advisor 8.0 continuously monitors each protocol stack running on your Ethernet, token-ring, or FDDI LAN and provides an instantaneous, graphical representation of your network's health.

Internet Advisor 8.0 tracks event summaries and categorizes them by protocol stack, so that you can quickly isolate problems to specific protocols. Yet this network performance summary is just the beginning. Drill down capability lets you "zoom in" on any area of interest, leading you quickly to the source of the problem. To drill down, simply double click on a specific param-Internet Advisor immediately presents additional, important information. For example, drilling down on the "Network Total" provides information on all observed events, while drilling on specific protocols automatically filters to data relevant to that protocol stack.

Suppose network health suddenly drops and the number of warnings for the IP protocol stack increases. Just double click on the field for IP warnings and Internet Advisor quickly drills down into the Expert Commentator measurement which generated those alerts. From there, you can drill down further to a detailed listing of each event, an explanation of what caused the event, suggestions for corrective actions, and even to detailed decodes of the frames in question to determine precisely what happened.

Internet Advisor 8.0 and its drill down capabilities provide an easyto-use and comprehensive platform for quickly isolating most network problems. Of course, the Internet Advisor for LAN offers many other powerful troubleshooting tools, including complete seven-layer protocol decodes, active stimulus/response tests and a large collection of network performance statistics. But in most situations, the drill down capability is all you need to identify the cause of the problem - and resolve it quickly.

### Drill down to isolate problems quickly

Internet Advisor 8.0's drill down capability leads you quickly to the source of problems by simply double clicking on areas of interest, as can be seen in the guided sequence shown below.

|                                                                                                    | Ethern                                                         | et Expert Advi                                                      | sor                                               |                                                                   |
|----------------------------------------------------------------------------------------------------|----------------------------------------------------------------|---------------------------------------------------------------------|---------------------------------------------------|-------------------------------------------------------------------|
| Control Config D                                                                                                    | isplay files                                                   | Print Help                                                          |                                                   | 8                                                                 |
| Network Health<br>Network Utilizati                                                                                              | \$ 0100<br>on \$ 020                                           | %                                                                   | es low 0%<br>es high <b>49</b> %                  | latest 91%<br>latest 14%                                          |
| - <b>PH</b> - F - F - F                                                                                                    | الشندي لم                                                      | <b>III</b>                                                          | <u> </u>                                          |                                                                   |
|                                                                                                    |                                                                |                                                                     |                                                   | , Til                                                             |
| Protocols                                                                                                    | Frames                                                         | Stations                                                            | Warnings                                          | Alerts                                                            |
| Protocols<br>Network Total                                                                                                    | Frames<br>5445699                                              | Stations<br>670                                                     | Warnings<br>807                                   | Alerts                                                            |
| Protocols<br>Network Total<br>Appletalk<br>Banyan                                                                                | Frames<br>5445699<br>84                                        | Stations<br>670<br>0                                                | Warnings<br>807<br>Ø                              | Alerts<br>122<br>0                                                |
| Protocols<br>Network Total<br>Appletalk<br>Banyan<br>DECnet                                                                      | Frames<br>5445699<br>84<br>106                                 | Stations<br>670<br>0                                                | Warnings<br>807<br>0                              | Alerts<br>122<br>0                                                |
| Protocols<br>Network Total<br>Appletalk<br>Bangan<br>DECnet<br>IP                                                                | Frames<br>5445699<br>84<br>106<br>2578614                      | Stations<br>670<br>0<br>0<br>581                                    | Warnings<br>807<br>0<br>0<br>694                  | Alerts<br>122<br>0<br>0<br>119                                    |
| Protocols<br>Network Total<br>Appletalk<br>Banyan<br>DECnet<br>IP<br>Novell<br>OSI                                               | Frames<br>5445699<br>84<br>106<br>2578614<br>265514            | Stations<br>670<br>0<br>0<br>581<br>38                              | Warnings<br>807<br>0<br>694<br>11                 | Alerts<br>122<br>0<br>119<br>3                                    |
| Protocols<br>Network Total<br>Appletalk<br>Bangan<br>DECnet<br>IP<br>Novell<br>OSI<br>Other Protocols                            | Frames<br>5445699<br>84<br>106<br>2578614<br>265514<br>2601378 | Stations<br>670<br>0<br>2<br>581<br>38<br>38<br>51                  | Warnings<br>807<br>0<br>0<br>694<br>11            | Alerts<br>122<br>9<br>119<br>3                                    |
| Protocols<br>Network Total<br>Appletalk<br>Banyan<br>DECnet<br>IP<br>Novell<br>OSI<br>Other Protocols<br>MAC Level               | Frames<br>5445699<br>84<br>106<br>2578614<br>265514<br>265514  | Stations     670   0     0   0     0   38     51   0                | Harnings<br>807<br>0<br>694<br>11<br>96           | Alerts<br>122<br>0<br>0<br>119<br>3<br>3<br>0                     |
| Protocols<br>Network Total<br>Appletalk<br>Banyan<br>DECnet<br>IP<br>Novell<br>Novell<br>Other Protocols<br>MAC Level<br>Routers | Frames<br>5445699<br>84<br>106<br>2578614<br>265514<br>2601378 | Stations   670     0   0     0   0     0   38     38   51     4   4 | Harnings<br>807<br>0<br>694<br>11<br>96<br>6<br>6 | Alerts<br>122<br>0<br>119<br>3<br>3<br>0<br>0<br>0<br>0<br>0<br>0 |

Each warning event is time-stamped and detailed, so you'll know exactly which stations were involved and what caused the error.

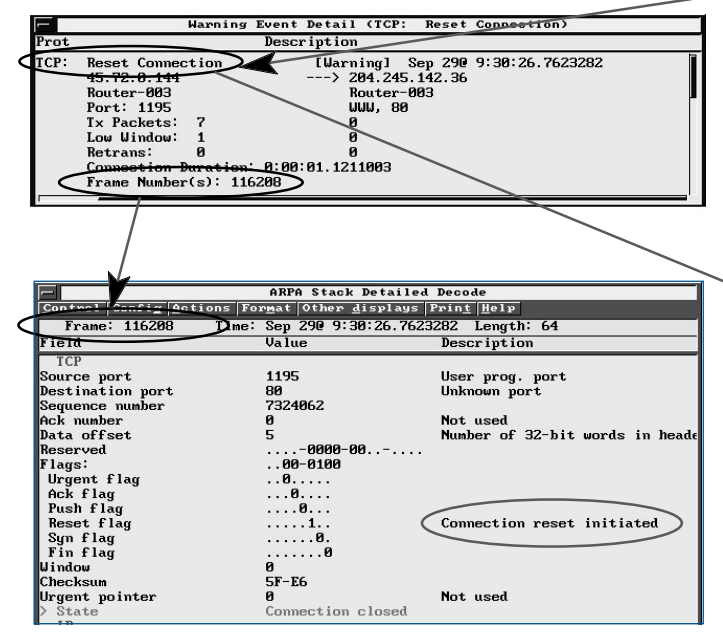

By double-clicking on the frame number(s), you'll view in detail the actual data frames that caused the event.

This example illustrates Internet Advisor 8.0's point-and-click drill-down process by showing one of many potential drill-down paths.

| F  |       |        | Network Total Warning Event Summary     |
|----|-------|--------|-----------------------------------------|
|    | Count | Prot   | Description                             |
| :  | (397) | I CMP: | Destination Unreachable                 |
| 1  | (235) | ICMP:  | Redirect                                |
| 1  | (32)  | MAC:   | Misaligns Count exceeded the threshold. |
| 1  | (32)  | MAC:   | Bad FCS Count exceeded the threshold.   |
| ۲. | (32)  | MAC:   | Runt Count exceeded the threshold.      |
| •  | (30)  | ICMP:  | Time To Live Expired                    |
| 1  | (27   | TCP:   | Reset Connection                        |
| ٠  | (11)  | NOU:   | Delay - Dup. Service Reg.               |
| 1  | (6)   | OSPF:  | Router Change                           |
| 1  | (5)   | TCP:   | Excessive Retransmissions               |

By drilling down on warning events, you can focus on inefficiencies that could be impacting network performance.

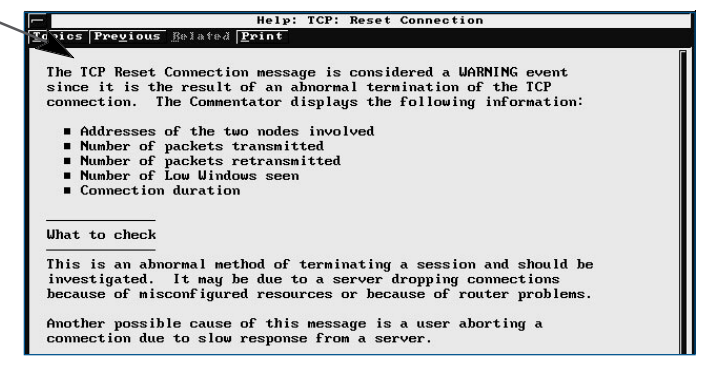

To identify and solve the problem, just double click on the event description. You'll get an explanation of how that event was detected, its likely causes, and what to check next to resolve it quickly.

## Configuring Internet Advisor for your network

Customize Internet Advisor 8.0 to your network, or even specific segments within your network. Statistical thresholds and other configurable parameters for the underlying measurements can be modified through the configure pulldown. Customized configurations can be saved and re-used whenever needed.

| Configure For: Ethernet Expert                                                                                                    | Advisor                                                                                                    |
|----------------------------------------------------------------------------------------------------|----------------------------------------------------------------------------------------------------|
| Done <u>C</u> ancel Defaul <u>t</u> s Cr <u>e</u> ate <u>R</u> un <u>P</u> age <u>H</u> elp                                                                                                    |                                                                                                    |
| Done Cancel Defaults Greate Run Page Help   Page 2 offs Moret I Moret I   TCP/IP Events I I I I   Stop all on selected events: I I I I I I I I I I I I I I I I I I I I I I I I I I I I I I I I I I I I I I I I I I I I I I I I I I I I I I I I I I I I I I I I I I I I I I I I I I I I I I I I I I I I I I I I I I I I <th>TCP/1P Events<br/>IP: Low Time-To-Live<br/>PP: Zero Time-To-Live<br/>IP: Broadcast Storm<br/>IP: Duplicate Address<br/>TCP: Low Window<br/>TCP: Reset Connection<br/>TCP: Close Connection<br/>TCP: Close Connection<br/>TCP: Excessive Retx<br/>RIP: Routing Info Reply<br/>RIP: Routing Info Reply<br/>RIP: Router Identified<br/>RIP: Router Identified<br/>IGRP: Router Identified<br/>IGRP: Router Identified<br/>OSPF: Incorrect Hello T<br/>OSPF: Designated Router<br/>OSPF: Neighbor Change<br/>OSPF: Router Change</th> | TCP/1P Events<br>IP: Low Time-To-Live<br>PP: Zero Time-To-Live<br>IP: Broadcast Storm<br>IP: Duplicate Address<br>TCP: Low Window<br>TCP: Reset Connection<br>TCP: Close Connection<br>TCP: Close Connection<br>TCP: Excessive Retx<br>RIP: Routing Info Reply<br>RIP: Routing Info Reply<br>RIP: Router Identified<br>RIP: Router Identified<br>IGRP: Router Identified<br>IGRP: Router Identified<br>OSPF: Incorrect Hello T<br>OSPF: Designated Router<br>OSPF: Neighbor Change<br>OSPF: Router Change |
| More↓<br>Press Enter to enable (checkmark) or disable.<br>Or press F3, highlight an item, and press Enter.                                                                                                    |                                                                                                    |

Warning and alert events and their thresholds can be customized to your network, and stored away for future use.

## Tracking network events over time

All Commentator warning and alert events, along with any statistical thresholds that have been exceeded, can be timestamped and recorded in the event log, providing a chronological history that can be correlated with fluctuations in observed network performance. The event log can store approximately 24 hours of these events on a reasonably well running network. The event log can be printed along with the individual results from the underlying measurements.

| -           | All Events Browser |                            |       |        |                           |     |           |
|-------------|--------------------|----------------------------|-------|--------|---------------------------|-----|-----------|
| <u>A</u> ck | nowledge           | <u>V</u> iew <u>P</u> rint | lelp  |        |                           |     |           |
|             | Date               | Time                       | Туре  | Descr  | iption                    |     |           |
| A           | 10/05/95           | 12:02:11.21                | Proto | IP:    | Duplicate Address         | (   | 15.6.76.2 |
| A           | 10/05/95           | 12:02:35.71                | Proto | IP:    | Duplicate Address         | - ( | 15.6.76.8 |
| W           | 10/05/95           | 12:03:00.59                | Proto | I CMP: | Destination Unreachable   | (   | 15.6.73.1 |
| A           | 10/05/95           | 12:03:06.36                | Proto | IP:    | Duplicate Address         | - ( | 15.6.73.1 |
| A           | 10/05/95           | 12:03:23.27                | Proto | IP:    | Duplicate Address         | (   | 15.6.76.2 |
| W           | 10/05/95           | 12:07:26.76                | Proto | TCP:   | Excessive Retransmissions | (   | 15.10.88. |
| W           | 10/05/95           | 12:07:27.47                | Proto | TCP:   | Excessive Retransmissions | (   | 15.10.88. |
| A           | 10/05/95           | 12:15:55.70                | Proto | IP:    | Duplicate Address         | •   | 15.6.76.2 |
| W           | 10/05/95           | 12:19:51.33                | Proto | TCP:   | Excessive Retransmissions | (   | 15.10.88. |
| W           | 10/05/95           | 12:24:40.84                | Proto | I CMP: | Destination Unreachable   | (   | 15.6.73.1 |
| W           | 10/05/95           | 12:24:42.38                | Proto | I CMP: | Destination Unreachable   | (   | 15.6.73.1 |
| A           | 10/05/95           | 12:26:34.37                | Proto | IP:    | Duplicate Address         | •   | 15.6.76.2 |
| W           | 10/05/95           | 12:26:38.33                | Proto | I CMP: | Destination Unreachable   | (   | 15.6.73.1 |
| A           | 10/05/95           | 12:28:12.74                | Proto | IP:    | Duplicate Address         | (   | 15.6.72.1 |
| W           | 10/05/95           | 12:29:14.42                | Proto | I CMP: | Destination Unreachable   | (   | 15.6.73.1 |
| A           | 10/05/95           | 12:33:09.01                | Proto | IP:    | Duplicate Address         | - ( | 15.6.72.5 |
| W           | 10/05/95           | 12:34:53.59                | Proto | I CMP: | Destination Unreachable   | (   | 15.6.73.1 |
| A           | 10/05/95           | 12:38:56.30                | Proto | IP:    | Duplicate Address         | (   | 15.6.76.5 |
| W           | 10/05/95           | 12:40:11.77                | Proto | TCP:   | Reset Connection          | (   | 15.6.72.6 |
| W           | 10/05/95           | 12:42:07.39                | Proto | I CMP: | Destination Unreachable   | (   | 15.6.73.1 |
| W           | 10/05/95           | 12:45:14.58                | Proto | I CMP: | Destination Unreachable   | (   | 15.6.73.1 |
| W           | 10/05/95           | 12:45:55.94                | Proto | I CMP: | Destination Unreachable   | (   | 15.17.162 |
| N           | 10/06/95           | 14:07:12.72                | Instr | Data   | capture start.            |     |           |
| W           | 10/06/95           | 14:07:54.68                | Proto | NOV:   | Slow File Transfer        | (   | file:NETS |
| W           | 10/06/95           | 14:07:55.39                | Proto | NOV:   | Slow File Transfer        | (   | file:LOGI |
| W           | 10/06/95           | 14:09:34.09                | Proto | TCP:   | Reset Connection          | 0   | 15.42.104 |
|             |                    |                            |       |        |                           | _   |           |

The event log provides a chronological record of significant events and threshold crossings, which is extremely valuable when isolating intermittent faults.

\_

| Commentators and Vital Signs        | AppleTalk Phase 2                                                                                                    |                                |  |  |  |
|-------------------------------------|----------------------------------------------------------------------------------------------------|--------------------------------|--|--|--|
| monsurements are added for          | Commentator Events:                                                                                                    |                                |  |  |  |
| Develop View Average Tollo Diseas 0 | DDP Hop Count Exceeded                                                                                                    |                                |  |  |  |
| Banyan vines, AppleTalk Phase 2,    | DDP Destination Unreachable                                                                                                |                                |  |  |  |
| and OSI. These add to the already   | ATP Excessive Retransmission                                                                                               |                                |  |  |  |
| existing measurements for TCP/IP,   | ASP Session Opened, Rejected, Clos                                                                                         | sed. Slow Transfer Rate        |  |  |  |
| Novell and DECnet. The new          | AFP Login. Logout                                                                                                    |                                |  |  |  |
| commentator events and vital        | ADSP Connection Open. Denied. Cl                                                                                           | osed. Slow Transfer Rate.      |  |  |  |
| signs noremotors for each stack     | Excessive Retransmission Low                                                                                               | w Window                       |  |  |  |
| signs parameters for each stack     | RTMP Router Change, Router Identified<br>PAP Open Connection, Close Connection, Printer Busy<br>ZIP Zone Diameter Exceeded |                                |  |  |  |
| are listed on this page.            |                                                                                                    |                                |  |  |  |
|                                     |                                                                                                    |                                |  |  |  |
|                                     | Vital Sign Statistics:                                                                                                    |                                |  |  |  |
|                                     | Vital Sign Statistics.                                                                                                    | Natural Utilization Declasts   |  |  |  |
|                                     | DDD Litilization, Percent                                                                                                  | DDD De electr                  |  |  |  |
|                                     | DDP Utilization, Percent                                                                                                   | DDP Packets                    |  |  |  |
|                                     | DDP Hop Count Exceeded Packets                                                                                             | DDP Packet Size                |  |  |  |
|                                     | AARP Packets                                                                                                    | ADSP Fragments                 |  |  |  |
|                                     | ATP Fragments                                                                                                    | ATP Tickle Packets             |  |  |  |
|                                     | Missed Frames                                                                                                    |                                |  |  |  |
|                                     | Banyan Vines                                                                                                    |                                |  |  |  |
|                                     | Commentator Events:                                                                                                    |                                |  |  |  |
|                                     | VIP Low Hop Count                                                                                                    | VIP Duplicate Address          |  |  |  |
|                                     | VIP Broadcast Storm                                                                                                    | VIPC Excessive Retransmissions |  |  |  |
|                                     | VSPP Excessive Retransmissions                                                                                             | VIPC Connection Closed         |  |  |  |
|                                     | VSPP Connection Closed                                                                                                    | VRTP Router Change             |  |  |  |
|                                     | VSPP Low Window                                                                                                    | VRTP Router Identified         |  |  |  |
|                                     | VICP Exception Notification                                                                                                | VICP Metric Notification       |  |  |  |
|                                     | Vital Sign Statistics:                                                                                                    |                                |  |  |  |
|                                     | Network Utilization, Percent                                                                                               | Network Utilization, Packets   |  |  |  |
|                                     | VIP Utilization, Percent                                                                                                   | VIP Packets                    |  |  |  |
|                                     | VIP Packet Size                                                                                                    | VIP Hop Count Exceeded         |  |  |  |
|                                     | VIPC Fragments                                                                                                    | VIPC Datagram Packets          |  |  |  |
|                                     | VSPP Fragments                                                                                                    | VSPP Low Window                |  |  |  |
|                                     | VARP Packets                                                                                                    | VRTP Redirects                 |  |  |  |
|                                     | Missed Frames                                                                                                    |                                |  |  |  |
|                                     | OSI:                                                                                                    |                                |  |  |  |
|                                     | Commentator Events:                                                                                                    |                                |  |  |  |
|                                     | CLNP Low Lifetime                                                                                                    | CLNP Zero Lifetime             |  |  |  |
|                                     | CLNP Error PDU                                                                                                    | TP Error PDU                   |  |  |  |
|                                     | TP Connection Initiated Rejected                                                                                           | Aborted and Closed             |  |  |  |
|                                     | TP Excessive Potransmissions                                                                                               | TP Low Crodit                  |  |  |  |
|                                     | TP Low Credit Recovered                                                                                                    | TP Slow Transfer               |  |  |  |
|                                     |                                                                                                    |                                |  |  |  |
|                                     | FS IS Podiroct                                                                                                    | IS IS Lovel 1 Pouter Hello     |  |  |  |
|                                     | EG-10 NEUHEUt<br>DC IC Int Custom Identified                                                                               | IS IS Level 1 Nouter Hello     |  |  |  |
|                                     | ES-IS Int System Identified                                                                                                | IS-IS Level 2 Router Hello     |  |  |  |
|                                     | ED-ID LOW HOLDING THILE                                                                                                    | IS IS Uigh Holding Time        |  |  |  |
|                                     | ES-15 High Holding Time                                                                                                    | IS-IS High Holding Time        |  |  |  |
|                                     |                                                                                                    | IS-IS Router Identified        |  |  |  |
|                                     | Vital Sign Statistics:                                                                                                    |                                |  |  |  |
|                                     | Network Utilization, Percent                                                                                               | Network Packets                |  |  |  |
|                                     | CLNP Utilization, Percent                                                                                                  | CLNP Packets                   |  |  |  |
|                                     | CLNP Packet Size                                                                                                    | CLNP Error PDUs                |  |  |  |
|                                     | CLNP Data PDUs                                                                                                    | CLNP Low Lifetime              |  |  |  |
|                                     | TP Error PDUs                                                                                                    | TP Low Credit                  |  |  |  |
|                                     | TP Fragments                                                                                                    | Missed Frames                  |  |  |  |
|                                     | In addition, the following routing events                                                                                  | are added to the TCP           |  |  |  |
|                                     | Commentator:                                                                                                    |                                |  |  |  |
|                                     | RIP Router Change                                                                                                    | IGRP Router Change             |  |  |  |
|                                     | OSPF Designated Router Change                                                                                              | IGRP Router Identified         |  |  |  |
|                                     | OSPF Incorrect Hello Time                                                                                                  | OSPF Neighbor Change           |  |  |  |
|                                     | OSPF Router Identified                                                                                                    | OSPF Router Change             |  |  |  |
|                                     |                                                                                                    | -                              |  |  |  |

### **Summary Statistics**

Summary Statistics' new drill down capability improves access to most statistical measurements in the Internet Advisor for LAN. Starting from Summary Statistics, other statistical measurements can be started simply by doubleclicking on the area of interest in Summary Statistics. For example, double-clicking on the Protocols Pie Chart in Summary Statistics starts the Protocol Statistics measurement, which provides more detailed protocol statistics, or double-clicking on the **Collisions Gauge starts Ethernet** Vitals which provides more detailed collision statistics.

## **Connection Statistics**

**Connection Statistics** keeps track of conversation pairs by MAC address, network address, or subnets. All common network addresses and subnet types are supported, including IP, Novell IPX, DECnet, AppleTalk, Banyan or OSI. In addition, IP can be configured for user-defined subnets. Using the Connection Statistics measurement, you can track errors and bandwidth utilization (by frames or by kbytes) by connection pair, and display the results in either bar-chart or piechart format.

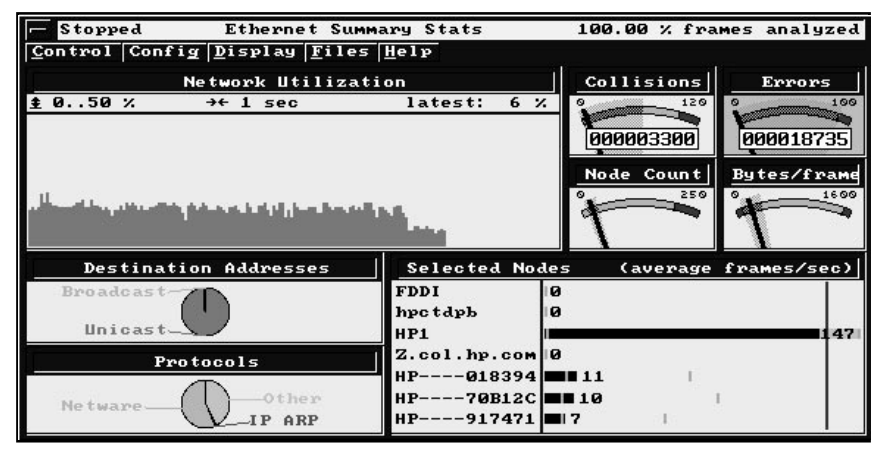

Simply by double-clicking on a portion of the Summary Statistics screen, you will launch more detailed statistical measurements.

| -                       | Ethernet Co                                                                                                    | onnection | n Stats |          |        |         |
|-------------------------|----------------------------------------------------------------------------------------------------|-----------|---------|----------|--------|---------|
| <u>Control</u> Config D | isplay <u>Files</u> <u>H</u> elp                                                                                                    |           |         |          |        |         |
|                         | Connection Bar Cl                                                                                                    | nart Disj | alay Fo | rmat     |        |         |
| Stn 1 IP Addr.          | Stn 2 IP Addr.                                                                                                    | Frames    | Butes   | Errors   | Stn1Fr | Stn2Fr  |
| Network Total           | E Contraction of the second second se | 174       | 18556   | Ø        | 107    | 67      |
| 15.6.73.137             | 15.6.79.79                                                                                                    | 20        | 2408    | õ        | 10     | 10      |
| 15.6.72.198             | 15.17.162.181                                                                                                    | 6         | 456     | Õ        | 6      | Ø       |
| 15.6.72.1               | 224.0.0.5                                                                                                    | 3         | 246     | 0        | 3      | Ø       |
| 15.6.72.139             | 15.6.72.198                                                                                                    | 3         | 192     | 0        | 3      | 0       |
| 15.17.161.52            | 15.6.72.198                                                                                                    | 3         | 192     | 0        | 3      | 0       |
| 15.17.161.20            | 15.6.72.198                                                                                                    | 3         | 192     | 0        | 3      | 0       |
| 15.58.98.152            | 15.6.72.63                                                                                                    | 2         | 204     | 0        | 1      | 1       |
| 15.6.73.137             | 15.6.73.153                                                                                                    | 2         | 204     | 0        | 1      | 1       |
| 15.6.73.137             | 15.6.74.65                                                                                                    | 2         | 204     | <u>N</u> | 1      | 1       |
| 15.6.73.137             | 15.6.74.26                                                                                                    |           | 204     | N N      | 1      |         |
| 15.6.73.129             | 15 6 75 404                                                                                                    |           | 204     | 8        | 4      | 8       |
| 15 6 73 137             | 15 6 76 226                                                                                                    |           | 204     | 8        | 4      |         |
| 15 6 79 197             | 15 6 76 125                                                                                                    |           | 204     | 8        | + +    | +       |
| 15 6 73 137             | 15 6 73 71                                                                                                    | 2         | 204     | Ä        | 1      | 1       |
| 15.6.73.137             | 15.6.76.188                                                                                                    | 2         | 204     | ă        | 1      | 1       |
| 15.6.73.137             | 115.6.79.71                                                                                                    | 2         | 204     | Ă        | 1 î    | 1       |
| 15.58.98.152            | 15.6.72.118                                                                                                    | 2         | 204     | ŏ        | Î      | 1       |
| 15.6.73.137             | 15.6.76.158                                                                                                    | 2         | 204     | Õ        | ī      | 1       |
| 15.58.98.152            | 15.6.77.56                                                                                                    | 2         | 204     | Ø        | 1      | 1       |
| Run started on A        | ug 22, 1995 @ 13:2                                                                                                    | 6:56      |         |          | Ø fram | es lost |

By monitoring traffic by connections, you will know which conversations are consuming the most bandwidth.

# Network and application layer filtering

Filtering allows you to use both the data capture buffer and your own time more efficiently by presenting only those frames that are related to the problem at hand.

Internet Advisor 8.0 makes several significant enhancements to the filtering capabilities. The high performance data acquisition hardware of the HP Internet Advisor for LAN allows you to filter by:

- MAC level station addresses
- network level address (IP, Novell IPX, DECnet DRP, AppleTalk DDP or Banyan Vines VIP)
- source or destination
- socket or port
- hop count
- time-to-live value or TCP window size
- frame attributes
- frame type
- any user-specified data field.

In addition, MAC layer filters can now be configured to capture multicast frames only.

| Bas                                                       | ic Ethernet TCP Capture                      | Filter                |
|-----------------------------------------------------------|----------------------------------------------|-----------------------|
| <u>D</u> one <u>C</u> ancel Defaul <u>t</u> s <u>P</u> ag | ge Sa <u>v</u> e <u>F</u> ormat <u>H</u> elp |                       |
| Page 1 of 2                                               |                                              | Stn1 TCP Dest Port# : |
| Encapsulation                                             | Ethernet/IP/TCP                              | Don't Care            |
| IP Station Address:                                       |                                              | FTP-DATA 21           |
| Station 1 Address                                         | 15.6.72.1                                    | TELNET 23<br>SMTP 25  |
| Station 1 Addr Mask                                       | 255.255.248.0                                | DNS 53<br>TFTP 69     |
| Station 2 Address                                         | 15.10.88.8                                   | FINGER 79             |
| Station 2 Addr Mask                                       | 255.255.248.0                                | WWW 80                |
| Traffic Mode                                              | BETWEEN Stn 1 & Stn 2                        |                       |
| Frame Attributes                                          |                                              |                       |
| Filter Action                                             | Capture matched frames                       |                       |
| IP Time To Live < :                                       | 256                                          |                       |
| Stn1 TCP Src Port# :                                      | 00-14                                        |                       |
| Stn1 TCP Dest Port# :                                     | 00-114                                       |                       |
| TCP Window <= :                                           | 6655<br>More+                                |                       |
| Type your choice and pres<br>Or press F3, highlight ar    | ss Enter.<br>n item, and press Enter.        |                       |

High performance capture filters allow you to focus on data traffic that is related to the problem at hand.

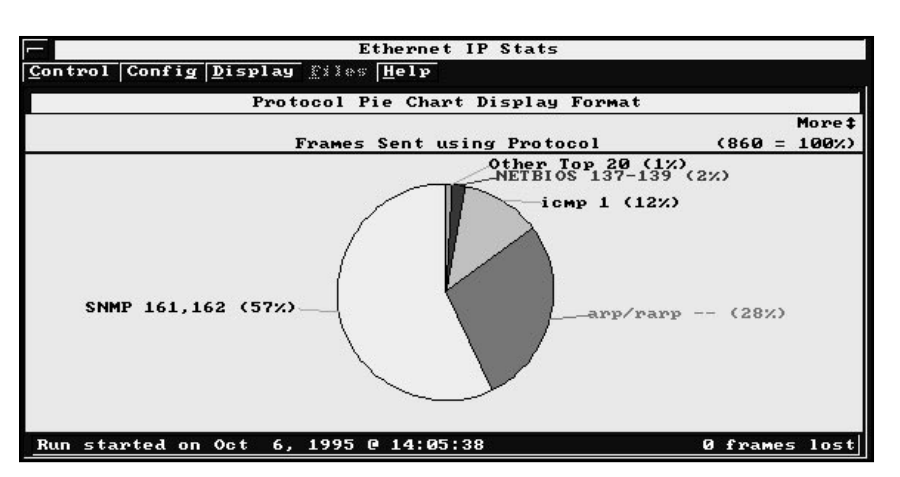

The Protocol Statistics measurement shows you how your network bandwidth is being consumed by each of the various protocol stacks (IP, Novell, DECnet, AppleTalk, Banyan Vines or OSI).

## Other revision A.08 enhancements

In addition to supporting IP and Novell IPX, the Protocol Statistics measurement is enhanced by adding DECnet, OSI, Banyan Vines, and AppleTalk (Phase 1 and Phase 2) protocol stacks.

Measurements available for testing FDDI interfaces have been enhanced and now include Expert Advisor, FDDI Top Talkers, and network/application layer filtering.

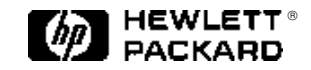

### **HP Sales and Support Offices**

For more information on Hewlett-Packard Test and Measurement products, applications or services please call your local Hewlett-Packard sales offices. A current listing is available via Web through AccessHP at http://www.hp.com. If you do not have access to the internet please contact one of the HP centers listed below and they will direct you to your nearest HP representative.

### **United States:**

Hewlett-Packard Company Test and Measurement Organization 5301 Stevens Creek Boulevard Building 51L-SC Santa Clara, CA 95052-8059 1 (800) 452-4844

#### Canada:

Hewlett-Packard Canada Ltd. 5150 Spectrum Way Mississauga, Ontario LAW 5G1 (905) 206-4725

#### Europe:

Hewlett-Packard European Marketing Centre P.O. Box 999 1180 AZ Amstelveen The Netherlands

#### Japan:

Yokogawa-Hewlett-Packard Ltd. Measurement Assistance Center 9-1, Takakura-Cho, Hachioji-Shi Tokyo 192, Japan (81) 426-48-3860

### Latin America:

Hewlett-Packard Latin American Region Headquarters 5200 Blue Lagoon Drive 9th Floor Miami, Florida 33126 U.S.A. (305) 267 4245/4220

Australia/New Zealand: Hewlett-Packard Australia Ltd. 31-41 Joseph Street Blackburn, Victoria 3130 Australia 131 347 ext. 2902

### Asia Pacific:

Hewlett-Packard Asia Pacific Ltd. 17-21/F Shell Tower, Times Square, 1 Matheson Street, Causeway Bay, Hong Kong (852) 2599 7070

Data Subject to change Printed in U.S.A. 1/96 © Copyright Hewlett-Packard Company 1996

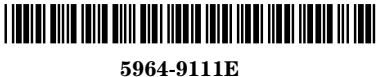